## Using Banner to Locate Academic Suspension Information

Academic suspension can be a tricky path to navigate. How long is the suspension? How many times has the student been suspended? When can the student return from suspension? Lucky for us, Banner can give us all the answers in just a few short steps...

- 1. Open Banner. Type in SGASTDN or General Student to access the screen.
- 2. Enter M number or search student's name. No term is needed. Click Go.

| ×         | General Student SGASTDN 9.3.14 [TBR8-1.6] (PROD)                                                                                                    | 🔒 ADD | RETRIEVE | RELATED | TOOLS 🔅 |  |  |  |  |  |  |  |  |  |
|-----------|----------------------------------------------------------------------------------------------------|-------|----------|---------|---------|--|--|--|--|--|--|--|--|--|
|           | ID: M013 Student Summary                                                                                                    |       |          |         | Go      |  |  |  |  |  |  |  |  |  |
|           | Term: View Current/Active:                                                                                                    |       |          |         |         |  |  |  |  |  |  |  |  |  |
| Curricula |                                                                                                    |       |          |         |         |  |  |  |  |  |  |  |  |  |
|           |                                                                                                    |       |          |         |         |  |  |  |  |  |  |  |  |  |
|           |                                                                                                    |       |          |         |         |  |  |  |  |  |  |  |  |  |
| Get       | Get Started: Complete the fields above and click Go. To search by name, press TAB from an ID field, enter your search criteria, and then press ENTER. |       |          |         |         |  |  |  |  |  |  |  |  |  |

Once populated, click on the Comments tab.

| 🗙 General Student SGASTDN 9.3.14 (TBR8: 1.6) (PROD)      |                        |                                                 |                 |                  |                  |               |                   |                              |             |                     |                   |            |                     |                  |                    |  |  |
|----------------------------------------------------------|------------------------|-------------------------------------------------|-----------------|------------------|------------------|---------------|-------------------|------------------------------|-------------|---------------------|-------------------|------------|---------------------|------------------|--------------------|--|--|
| ID: M013 Term: View Current/Active Curricula: Start Over |                        |                                                 |                 |                  |                  |               |                   |                              |             |                     |                   |            |                     |                  |                    |  |  |
| Learner Curricula                                        | Study Path Act         | ivities V                                       | eteran Comments | Academic and Gr  | aduation Status, | Dual Degree   | Miscellaneous     |                              |             |                     |                   |            |                     |                  |                    |  |  |
| GENERAL LEARNER                                          |                        |                                                 |                 |                  |                  |               |                   |                              |             | Ø Se                | ettings 🚦 Insert  | t 🗖 Delete | е 🌇 Сору 🛛          | 3 More Informati | on 🔍 Filter        |  |  |
| 🚊 Create A89 Requ                                        | uirements 🔍 Creat      | e LS Requi                                      | rements 🗵 Delet | e A89 Requiremen | ts 🖾 Delet       | te LS Require | ements            |                              |             |                     |                   |            |                     |                  |                    |  |  |
| From Term 201950 To Term 299999                          |                        |                                                 |                 |                  |                  |               |                   |                              |             |                     |                   |            |                     |                  |                    |  |  |
| New Term                                                 | 201950 Summ            | er 2019                                         |                 |                  | Residence        | Z             | In State Verified | ate Verified Student Centric |             |                     |                   |            |                     |                  |                    |  |  |
|                                                          |                        |                                                 |                 |                  |                  |               |                   |                              |             | Cycle               |                   |            |                     |                  |                    |  |  |
| Student Status                                           | AS Active              |                                                 |                 | Fee              | Assessment       |               |                   |                              |             | Full or Part Time   | O Full Time       | O Part T   | 🔵 Part Time  🔘 None |                  |                    |  |  |
|                                                          |                        |                                                 |                 |                  | Rate             |               |                   |                              |             |                     |                   |            |                     |                  |                    |  |  |
| Student Type                                             | C Continu              | iing                                            |                 |                  | Class            | FR Fr         | eshman            |                              |             |                     |                   |            |                     |                  |                    |  |  |
| Site                                                     | Additional Information |                                                 |                 |                  |                  |               |                   | Block                        |             |                     |                   |            |                     |                  |                    |  |  |
| Session                                                  |                        |                                                 |                 |                  |                  |               | c                 | itizenship                   | Y US Citize | 'n                  |                   |            |                     |                  |                    |  |  |
| Requirements                                             |                        |                                                 |                 |                  |                  |               |                   |                              |             |                     |                   |            |                     |                  |                    |  |  |
|                                                          | A89                    |                                                 |                 |                  |                  |               |                   |                              | ✓ LS        |                     |                   |            |                     |                  |                    |  |  |
|                                                          | H 1 V Per P            | age                                             |                 |                  |                  |               |                   |                              |             |                     |                   |            |                     | F                | lecord 1 of 4      |  |  |
| CURRICULA SUMMAR                                         | Y - PRIMARY            |                                                 |                 |                  |                  |               |                   |                              |             |                     |                   | Settings   | Insert              | Delete 📲 Co      | py 🔍 Filter        |  |  |
| Priority Term                                            | Program                | Catalog                                         | Level           | Campus           | College          |               | Degree            | End                          | Outcome Key | Admission Type      | Admission         |            | Matriculation       | Student          | Type               |  |  |
| 1 20191                                                  | 0 BS -Aerospace        | 201910                                          | Undergraduate   |                  | Basic and        | d Applied     | Bachelor of Sci   |                              |             | Undergraduate Degra | e 201910          |            |                     |                  |                    |  |  |
|                                                          |                        | >                                               | 4               |                  |                  |               |                   |                              |             |                     |                   |            |                     | 6                | ►<br>Pecord 1 of 1 |  |  |
|                                                          |                        | aye                                             |                 |                  |                  |               |                   |                              |             |                     |                   | A Settings | Dinsert E           | Delete Co        | ny Y Filter        |  |  |
| FIELD OF STODY SOM                                       | MART                   |                                                 |                 |                  |                  |               |                   |                              |             |                     |                   | i octango  |                     | 00000 000        | 2) •, r mor        |  |  |
| Attached to Majo                                         | or Details             |                                                 |                 |                  |                  |               |                   |                              |             |                     |                   |            |                     |                  |                    |  |  |
| Priority                                                 | Term                   |                                                 | Туре            |                  | Field of Study   |               |                   | Department                   |             | Attacl              | Attached to Major |            |                     |                  |                    |  |  |
|                                                          | 1 201910               |                                                 | Major           |                  | Aerospace        |               |                   |                              | Aerospace   |                     |                   |            |                     |                  |                    |  |  |
|                                                          | 1 201910               | 201910 Concentration Unmanned Aircraft Sys Oper |                 |                  |                  |               |                   |                              |             |                     | Aerospace         |            |                     |                  |                    |  |  |
| ◀ [] of 1 ► )                                            | Pl 3 ▼ Per P           | age                                             |                 |                  |                  |               |                   |                              |             |                     |                   |            |                     | F                | ecord 1 of 2       |  |  |

3. All suspensions will be listed. Term indicates the semester the student was suspended. Comment will show the term student is eligible to return after suspension.

| ×                                        | General Student SGASTDN 9.3.14 [TBR8. 1.6] (PROD) |            |            |                 |                 |                                             |               |         | ADD 🔒 | 🖺 RE  | TRIEVI      | E 🗛 RE | ATED      | 🌞 TOOLS |  |  |   |       |      |
|------------------------------------------|---------------------------------------------------|------------|------------|-----------------|-----------------|---------------------------------------------|---------------|---------|-------|-------|-------------|--------|-----------|---------|--|--|---|-------|------|
| ID: MO                                   | 13                                                |            | Term: 2019 | 50 View Curren  | nt/Active Curri | cula:                                       |               |         |       |       |             |        |           |         |  |  | ( | Start | Over |
| Learn                                    | er Curricula                                      | Study Path | Activities | Veteran         | Comments        | Academic and Graduation Status, Dual Degree | Miscellaneous | us      |       |       |             |        |           |         |  |  |   |       |      |
| LEARNER COMMENTS                         |                                                   |            |            |                 |                 |                                             |               | Setting | gs 🖬  | nsert | Delete      | Copy   | Y, Filter |         |  |  |   |       |      |
| Term                                     |                                                   |            |            | Comment         |                 |                                             |               |         |       |       |             |        |           |         |  |  |   |       |      |
| 20198                                    | )                                                 |            |            | 202110 eligible | le to return af | ter suspension                              |               |         |       |       |             |        |           |         |  |  |   |       |      |
| 20181                                    | )                                                 |            |            | 201910 eligible | le to return af | ter suspension                              |               |         |       |       |             |        |           |         |  |  |   |       |      |
| K ≪ (f) of 1 >> N   10 + Per Page Record |                                                   |            |            |                 |                 |                                             |               |         |       |       | cord 1 of 2 |        |           |         |  |  |   |       |      |